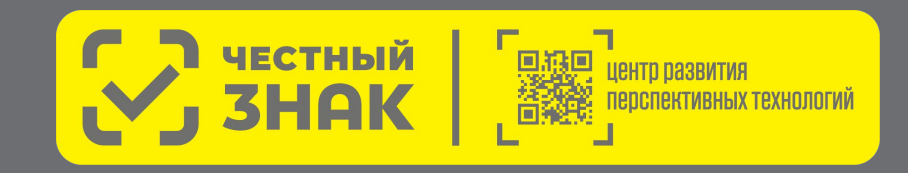

#### Презентация для участников оборота товаров

#### Мобильное приложение Честный ЗНАК.Бизнес

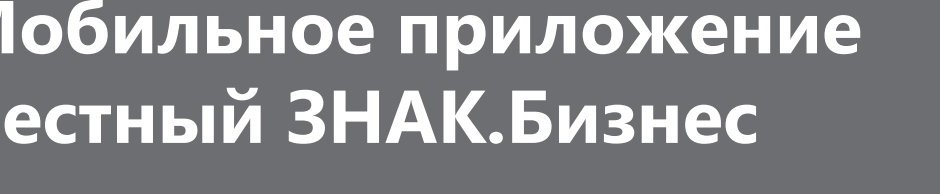

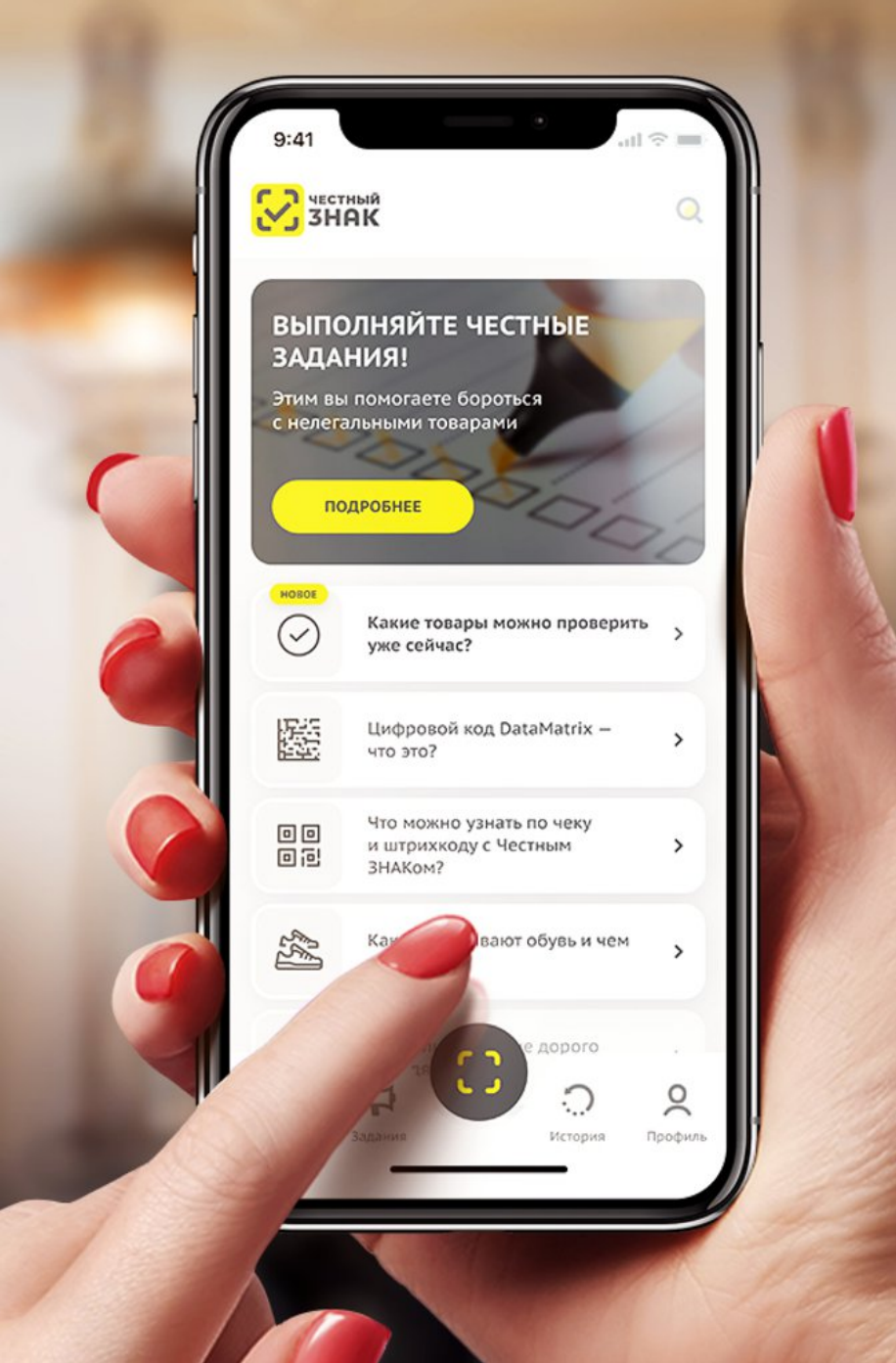

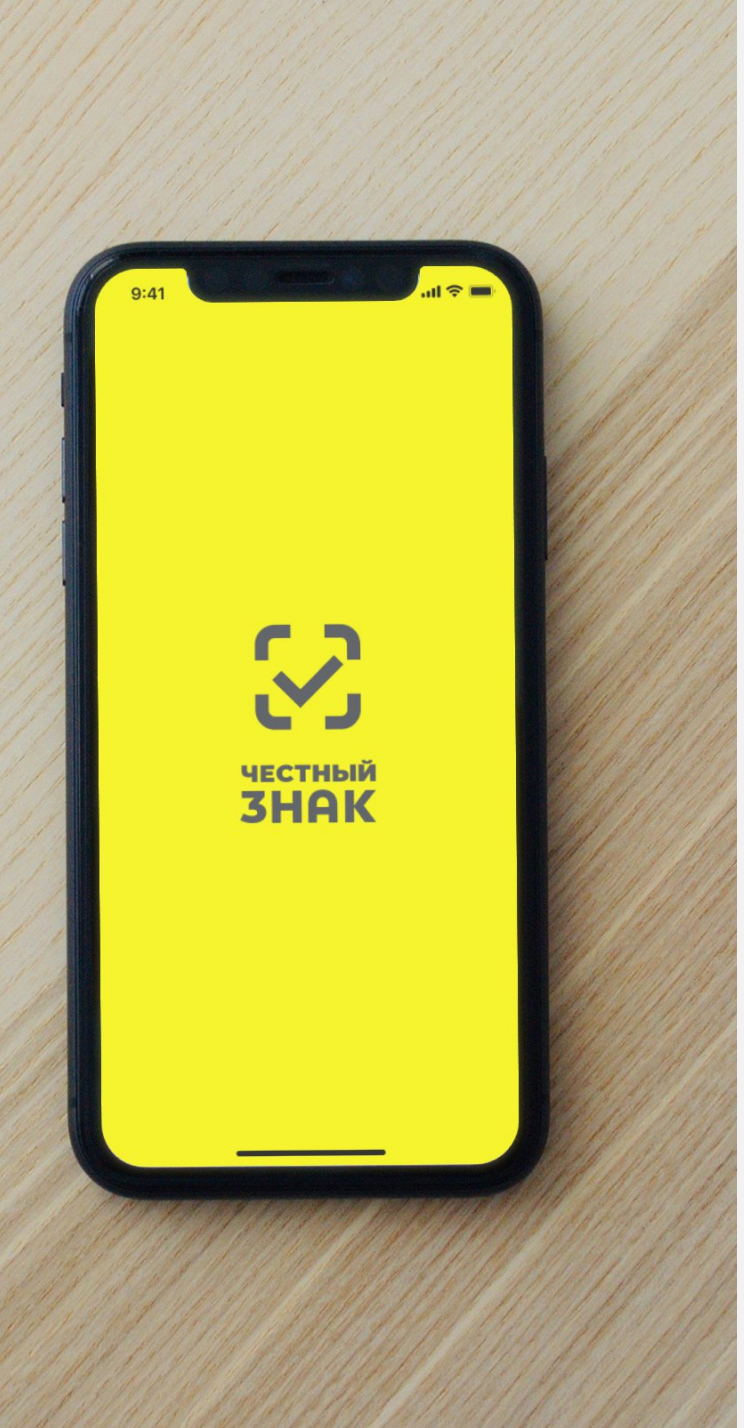

#### Цель

Снижение нагрузки на средний и малый бизнес при работе с маркированными товарами

#### Возможности

Мобильное приложение «Честный ЗНАК.Бизнес» умеет

#### Работа с документами

- Ввод в оборот
- Вывод из оборота
- Агрегирование
- Расформирование
- УПД (отгрузка)
- УПД (приёмка и формирование акта о расхождении)

#### Подсказки на основных этапах работы с приложением

#### Универсальный сканер

- Информация о товаре или агрегате, в том числе о владельце
- Просмотр состава агрегата

#### Взаимодействие со службой поддержки

#### Справочная информация

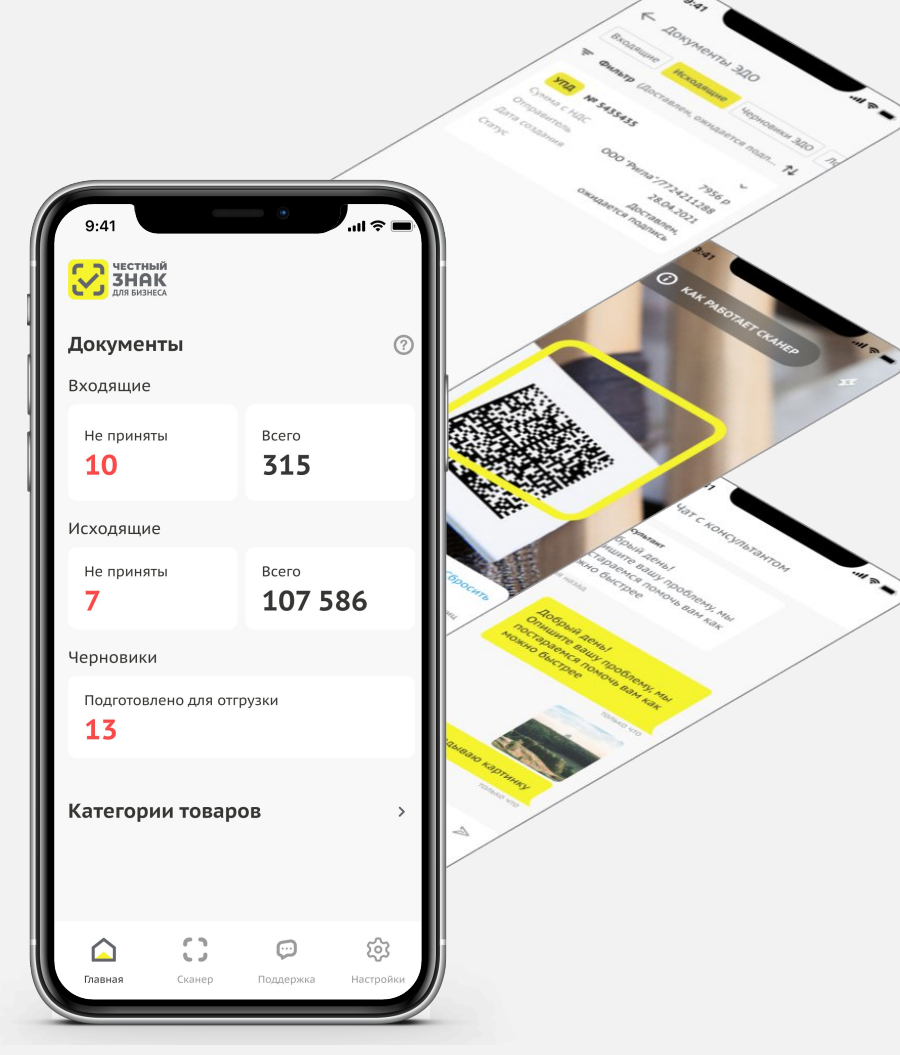

## Начало работы

Авторизация и подписание документов происходит при помощи УКЭП участника оборота товаров

| 9:41<br>Э:41<br>Фля про<br>добавь<br>Импорт<br>Ост<br>Паписать<br>письмо | а<br>должения ра<br>те в приложе<br>УКЭП<br>ировать сертиф<br>позвонить с | I ♀ ■<br>ⓒ<br>боты<br>ние<br>кат<br>просить<br>в чате | Дополнительные<br>УКЭП приобретать<br>не требуется,<br>подходят уже<br>используемые<br>для ГИС МТ | 10:541 00 ИБ/с | Для работы<br>приложения<br>требуется лицензия<br>КриптоПРО CSP,<br>подходит лицензия<br>уже используемая<br>для доступа<br>в ГИС МТ | 9:41<br>Поддержка<br>Сбычно наша<br>сехподдержка отвечает:<br>Обращения<br>от 2 до 5 дней<br>Обращения<br>от 2 до 5 дней<br>Обращения<br>от 2 до 5 дней<br>В чате<br>- 5 минуто<br>Спасибо, понятно | Для опе<br>решени<br>вопросо<br>логин\ г<br>для сери<br>техниче<br>поддер: |
|--------------------------------------------------------------------------|---------------------------------------------------------------------------|-------------------------------------------------------|---------------------------------------------------------------------------------------------------|----------------|----------------------------------------------------------------------------------------------------|----------------------------------------------------------------------------------------------------|----------------------------------------------------------------------------|
|                                                                          |                                                                           | ,                                                     |                                                                                                   |                |                                                                                                    | Главная Сканер <b>Поддержка</b> Настройки                                                                                                    |                                                                            |

Для оперативного решения вопросов укажите логин\ пароль для сервиса технической поддержки

# Возможности работы с документами

#### Список документов ГИС МТ

- Просмотр перечня документов
- Просмотр карточки документа
- Фильтрация
- Сортировка
- Создание документов и отправка их в ГИС МТ
- Сохранение локальных черновиков

#### Список документов ЭДО Lite

- Просмотр перечня документов
  - Входящие
  - Исходящие
  - Черновики ЭДО
- Фильтрация
- Работа с черновиками исходящих УПД на отгрузку в части добавления кодов маркировки
- Работа с входящими УПД на отгрузку
  - Формирование файла расхождения (инвентаризация)
  - Подпись покупателя
  - Запрос уточнения

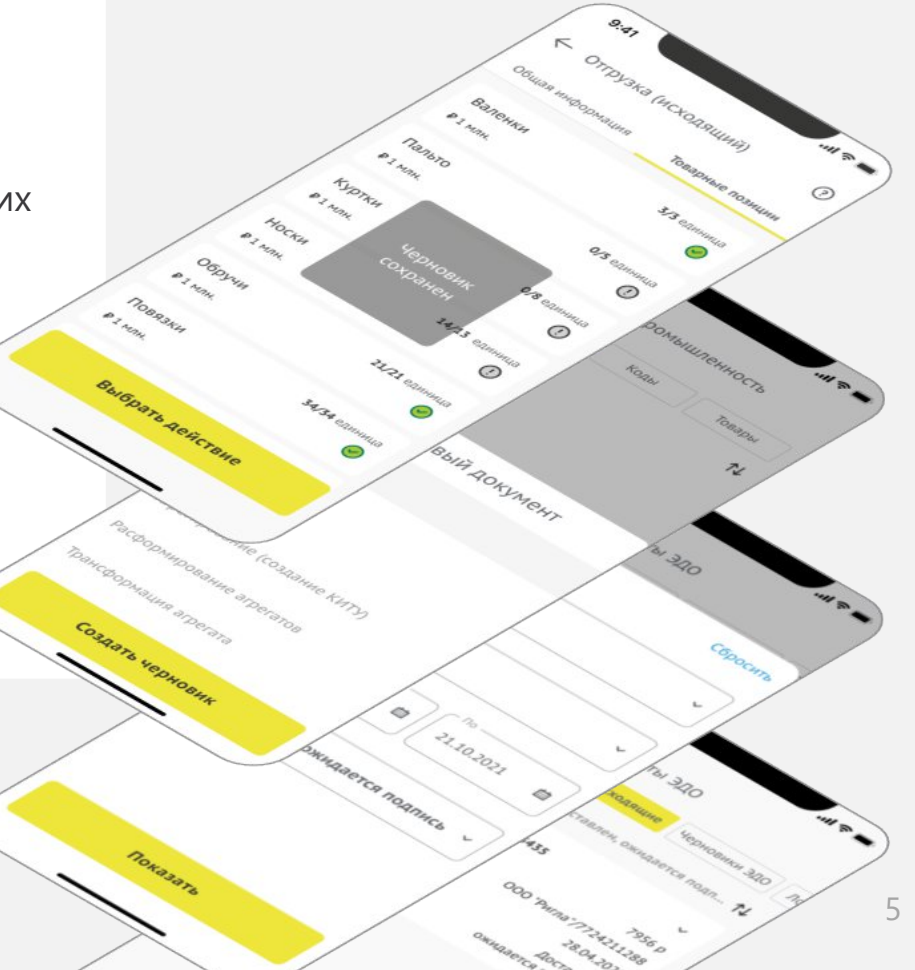

# Работа с документами «Ввод в оборот» и «Вывод из оборота»

Типовой процесс создания документов состоит из следующих шагов:

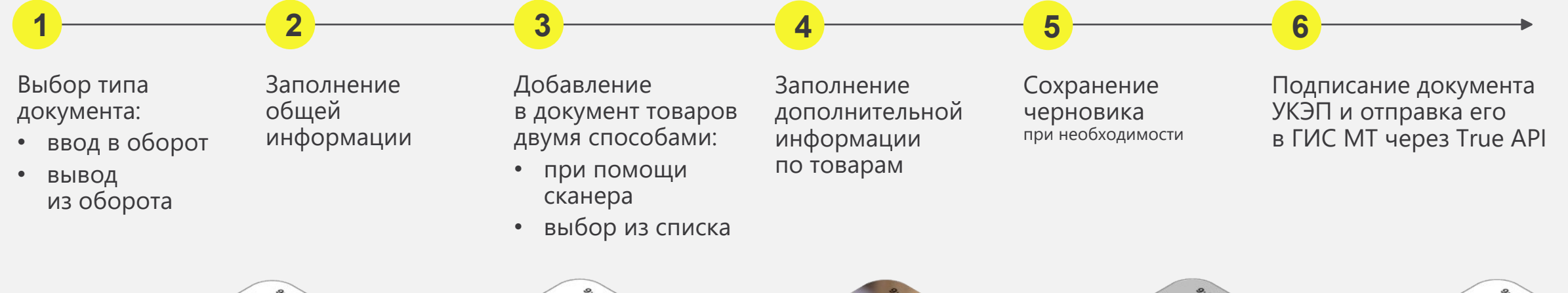

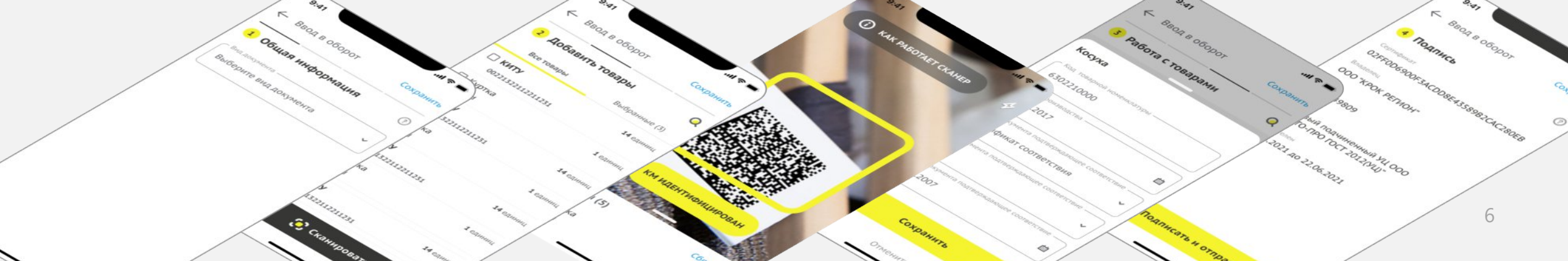

## Работа с документами «Агрегирование»

Типовой процесс создания документов состоит из следующих шагов:

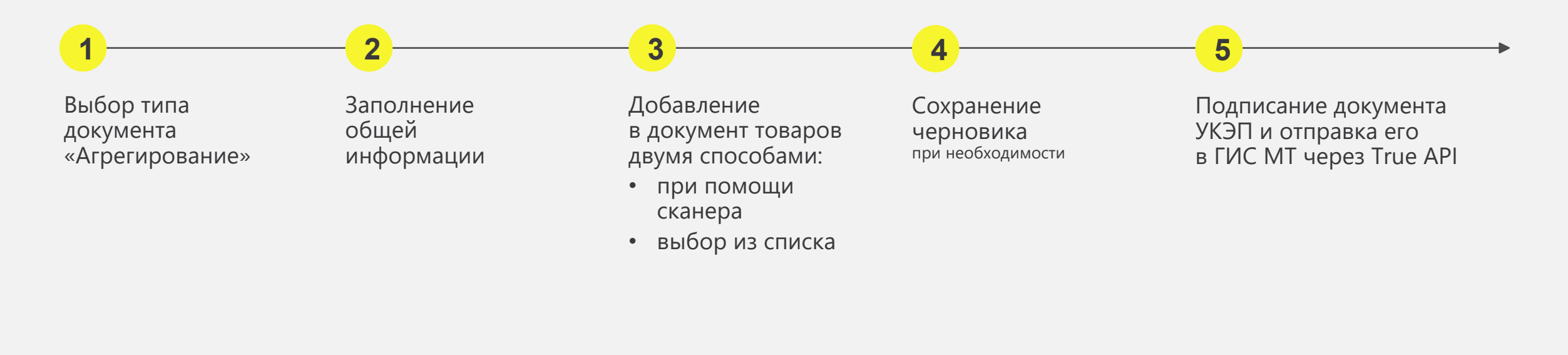

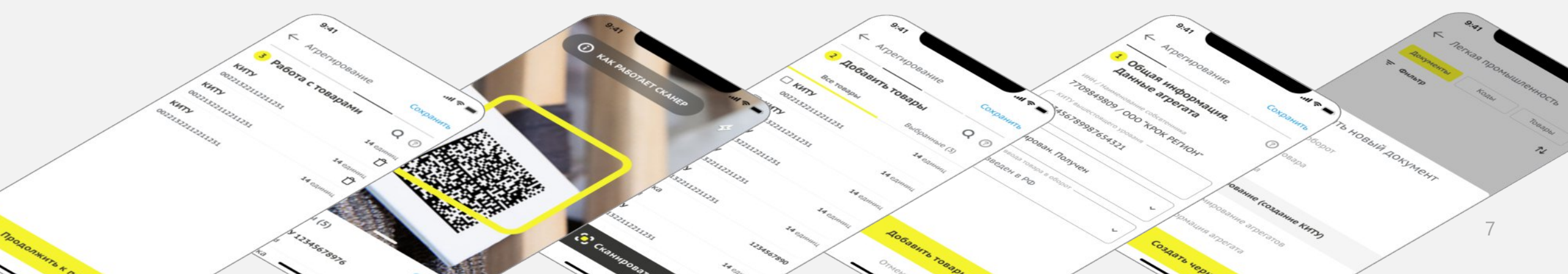

## Работа с документами «Расформирование»

Типовой процесс создания документов состоит из следующих шагов:

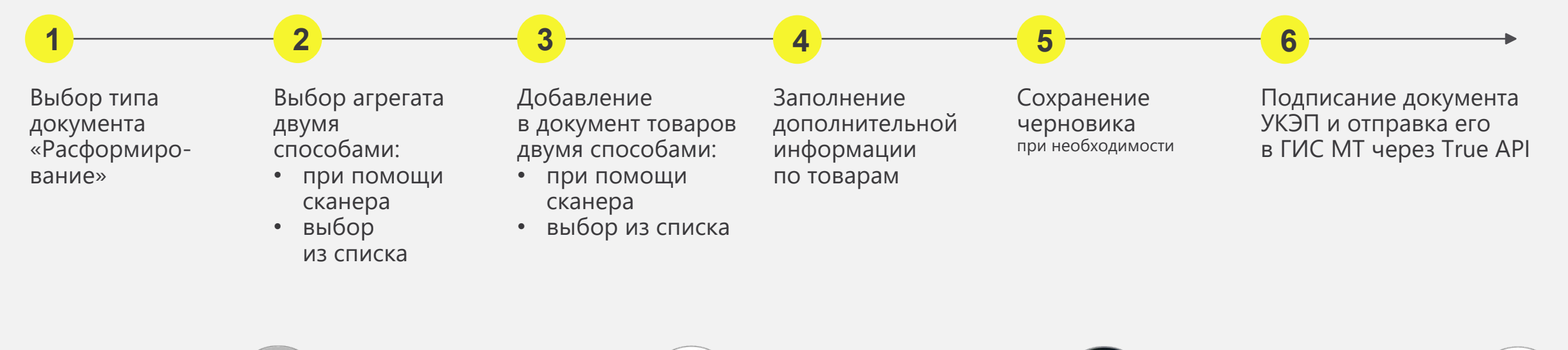

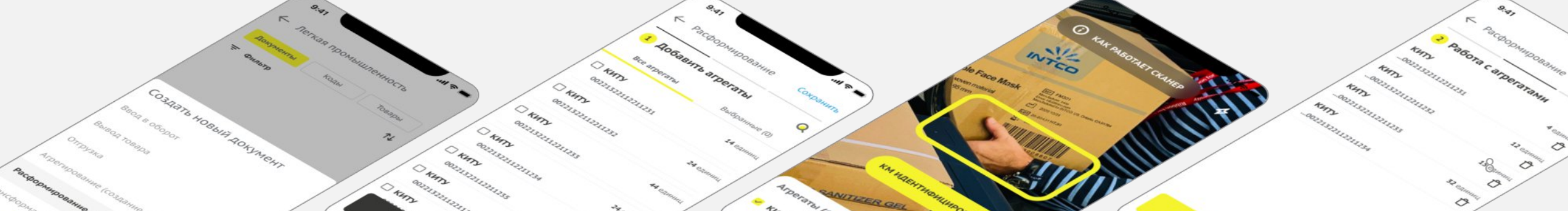

# Работа с документами «УПД» отгрузка

Типовой процесс работы с документом «УПД» на отгрузку (исходящий) состоит из следующих шагов:

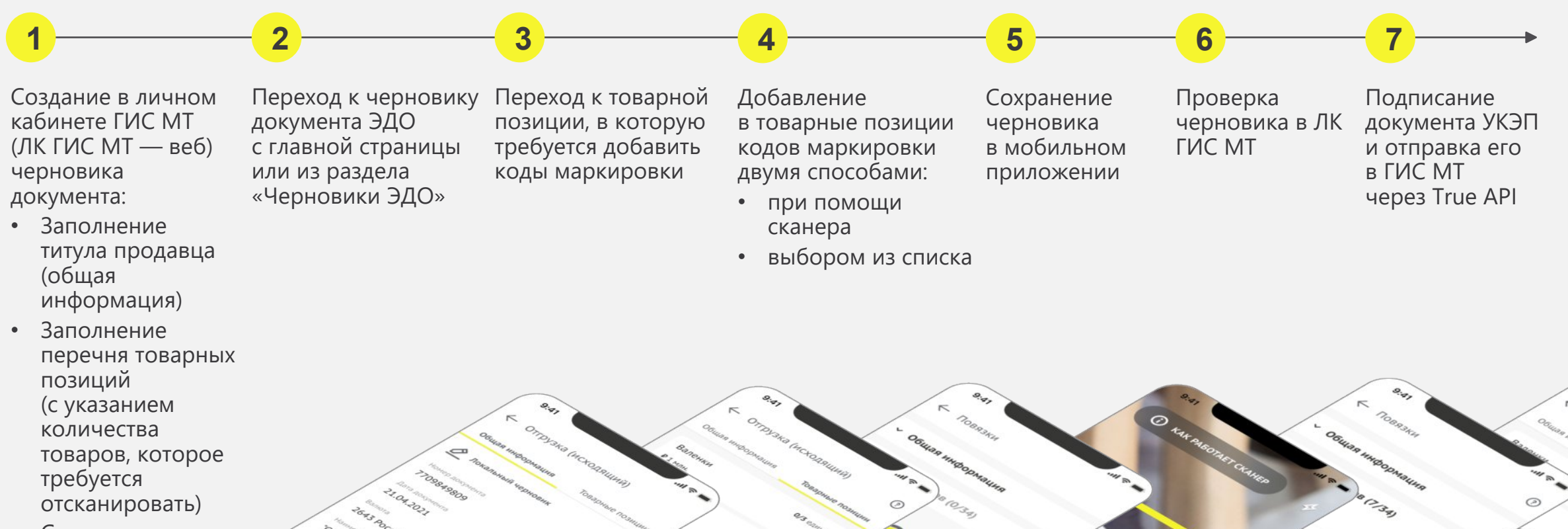

 Сохранение черновика

# Работа с документами «УПД» приемка

Типовой процесс работы с документом «УПД» на отгрузку (входящий) состоит из следующих шагов:

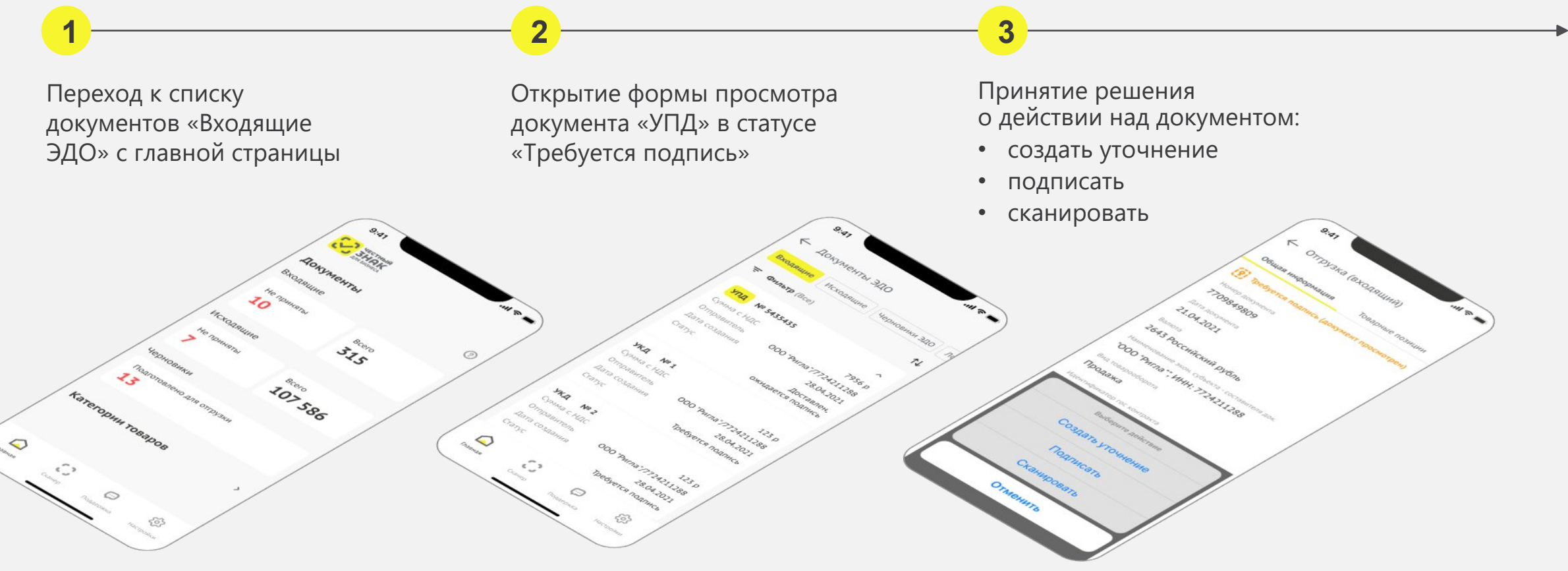

## Работа с документами «УПД» (приемка). Создание уточнения

Для создания уточнения к документу «УПД» на отгрузку (входящий) необходимо выполнить следующие действия:

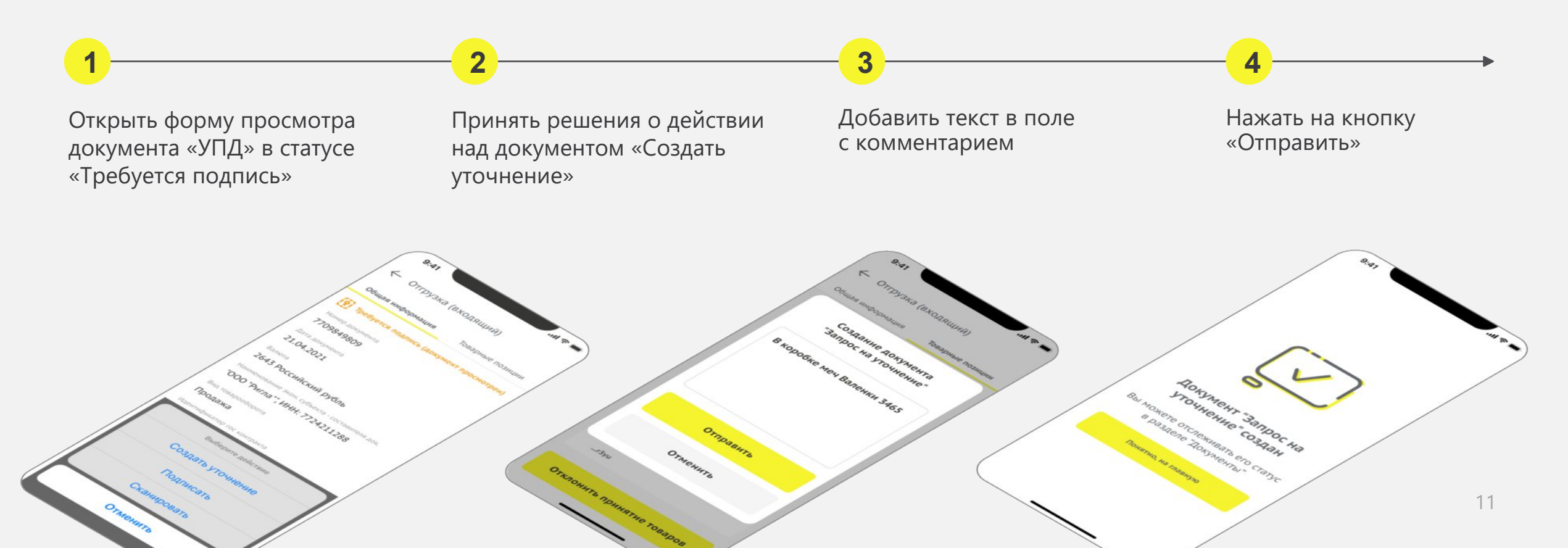

## Работа с документами «УПД» (приемка). Подпись

Для подписи документа «УПД» на отгрузку (входящий) необходимо выполнить следующие действия:

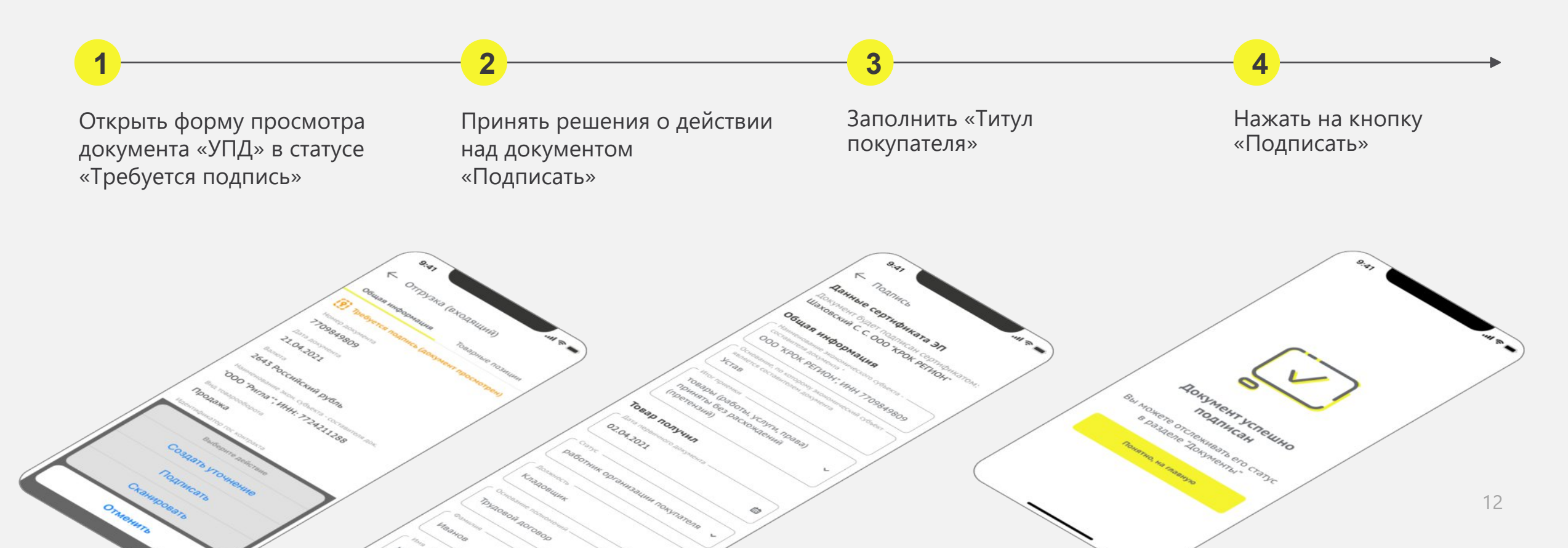

## Работа с документами «УПД» (приемка). Проверка товара

Для создания уточнения к документу «УПД» на отгрузку (входящий) необходимо выполнить следующие действия: Уведомление о расхождении хранится в МП и его можно отправить повторно Открыть форму По завершении Принять решения Сканировать коды При отсутствии о действии просмотра документа расхождений маркировки сканирования при «УПД» в статусе над документом доступна возможность полученного наличии расхождения «Требуется подпись» «Сканировать» можно получить файл товара подписи и создания «Уведомление уточнения о расхождении» в формате .csv

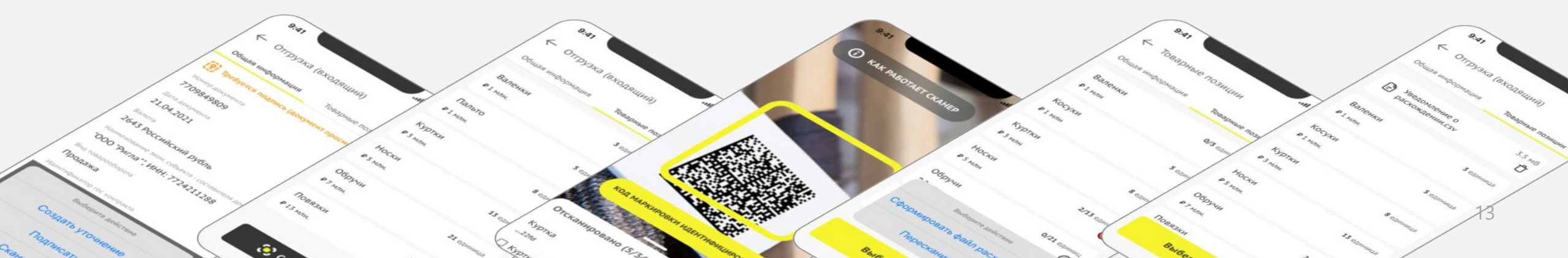

## Взаимодействие со службой поддержки

Приложение позволяет взаимодействовать со службой поддержки удобным для УОТ способом:

Создание обращений с возможностью отслеживания статуса и приоритета обращения

Просмотр и поиск информации по часто задаваемым вопросам

Обращение в службу поддержки по телефону, через почту или в «умном» чате

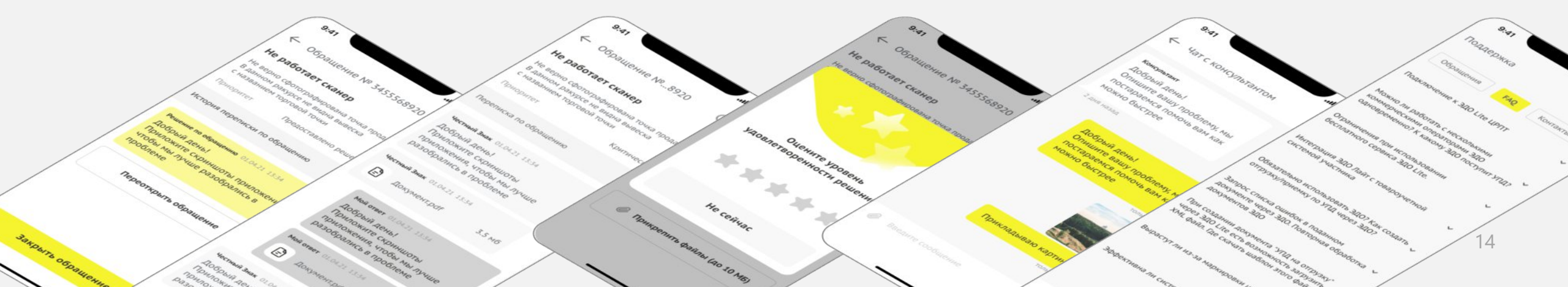

# Подсказки на основных этапах работы с приложением

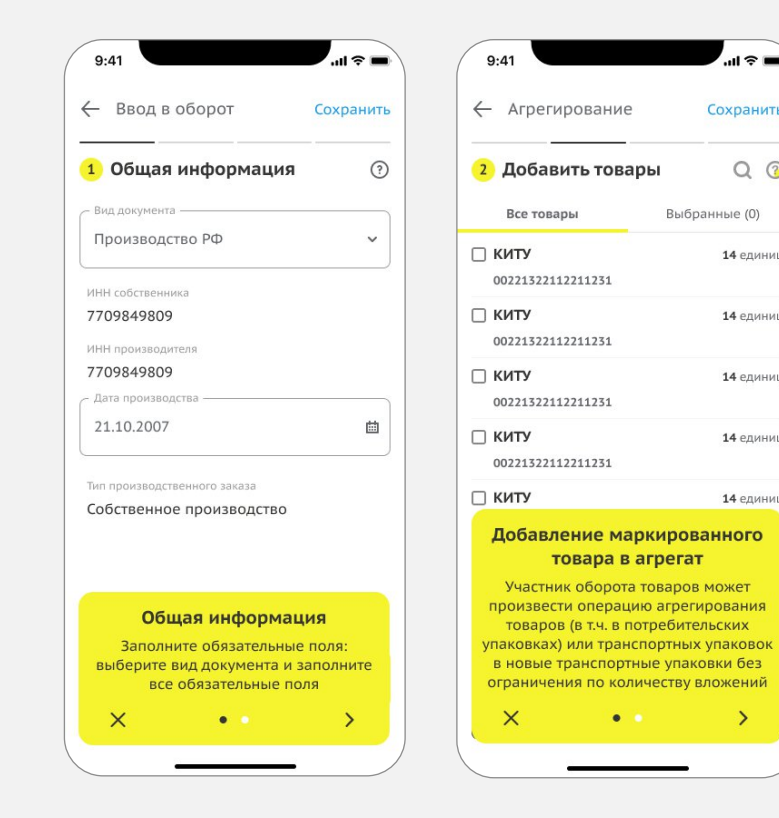

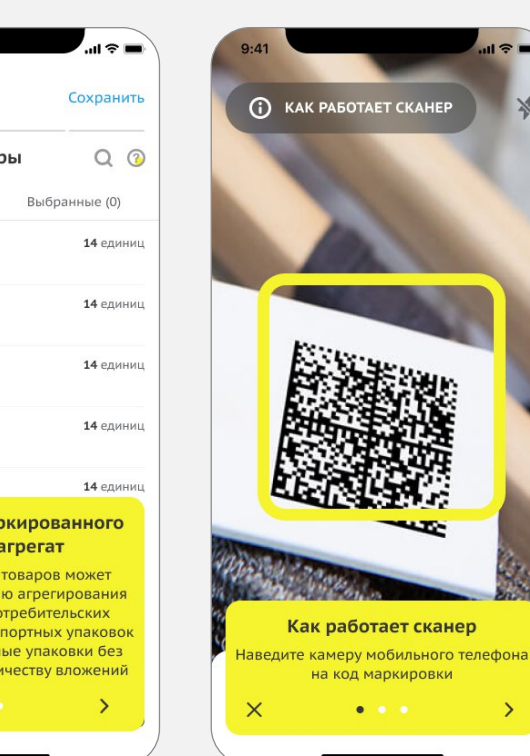

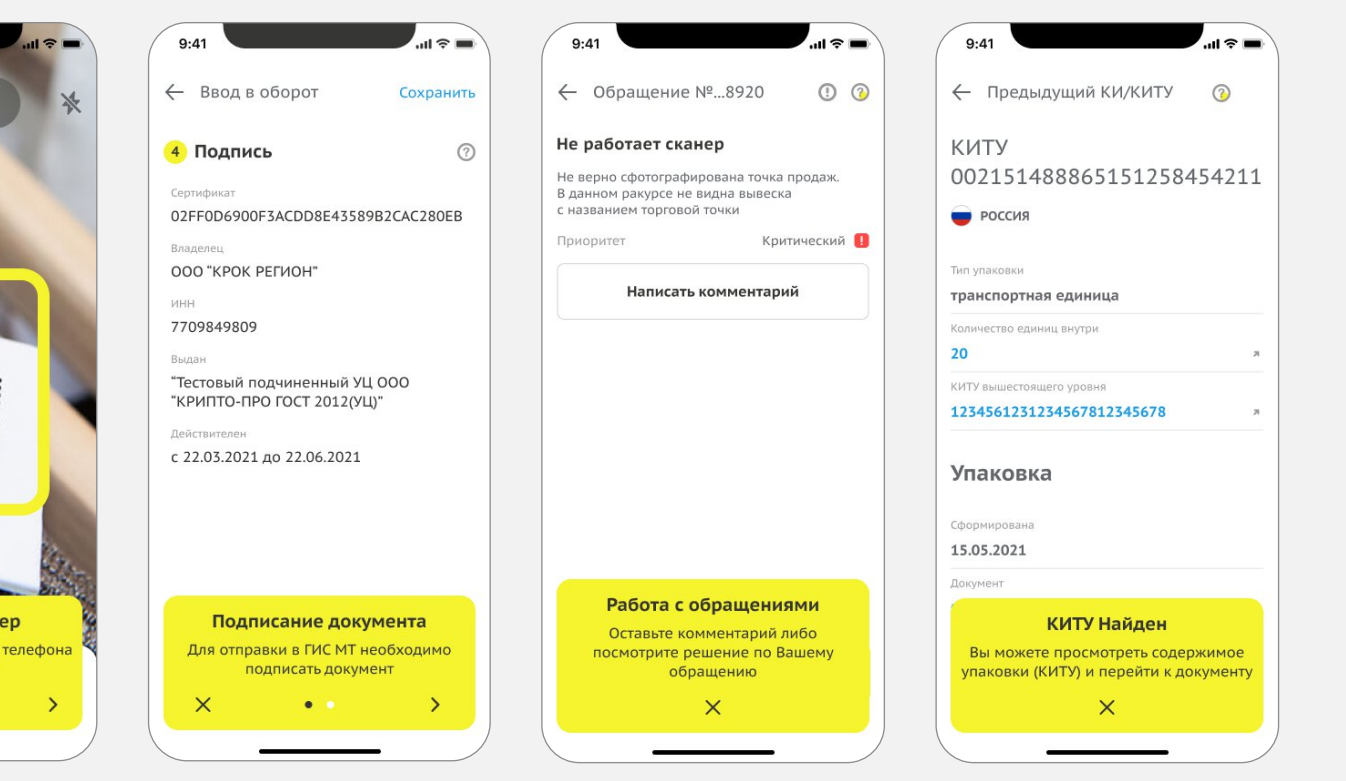

# Универсальный сканер

Универсальный сканер позволяет:

- 1. Быстро найти информацию по товару или упаковке по его коду маркировки
- 2. Проверить принадлежность товара вашей организации

Для агрегатов доступно раскрытие всей вложенности упаковки

Просмотр полной информации по коду (для своих товаров и агрегатов)

Просмотр краткой информации по коду (для товаров и агрегатов, которые вам не принадлежат)

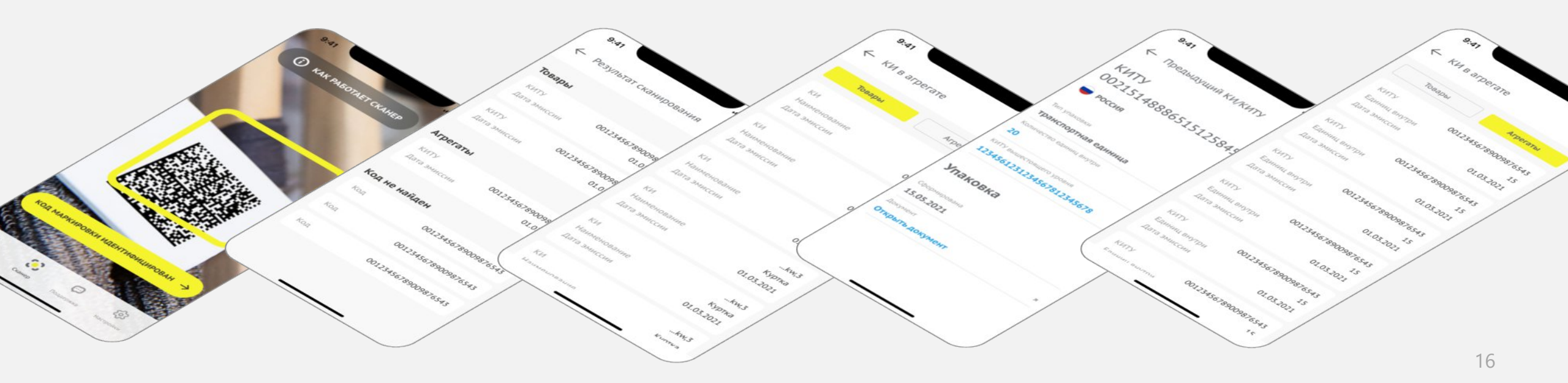

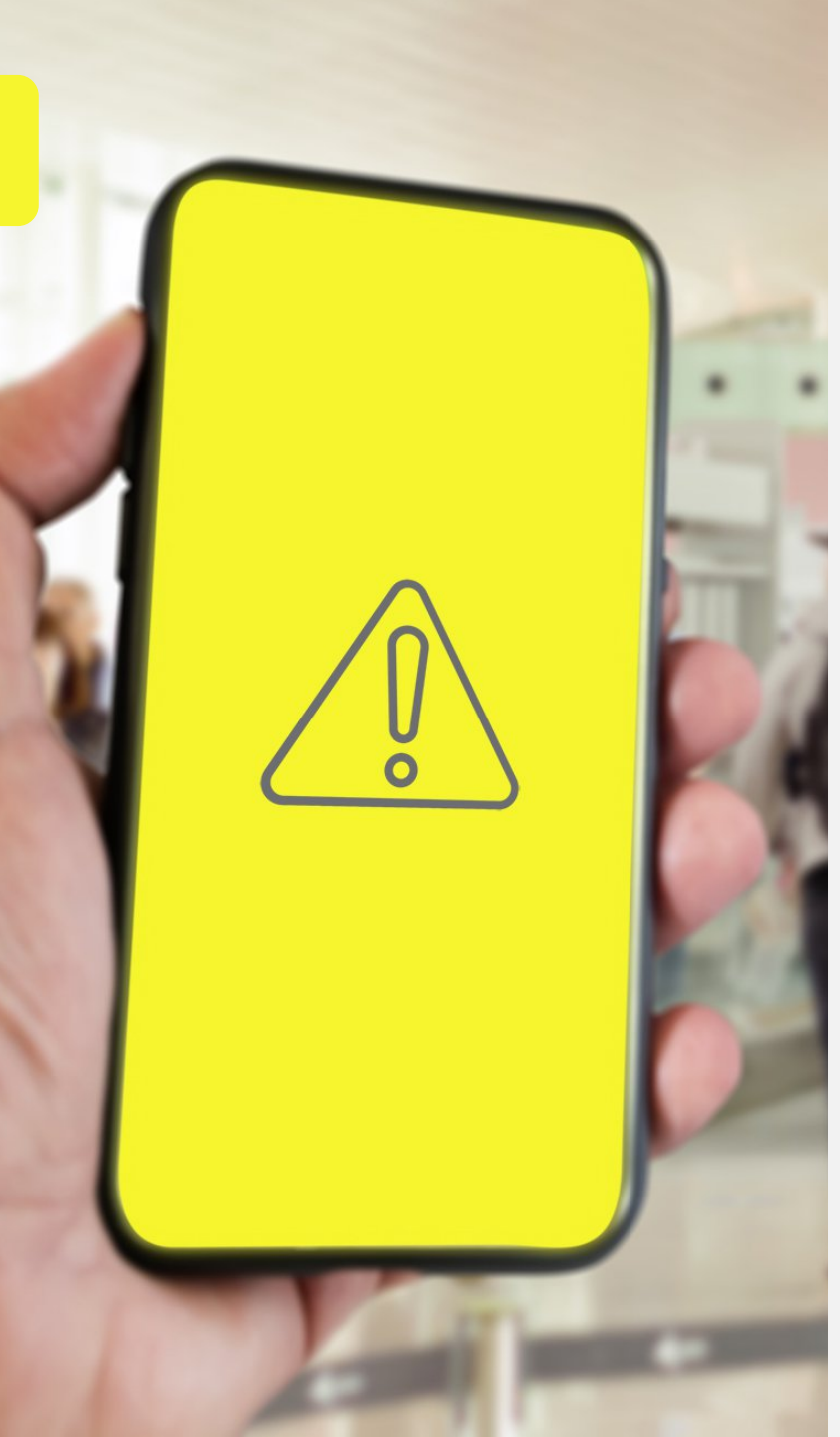

## Ограничения

#### Поддержка товарных групп:

- Молочная продукция
- Лёгкая промышленность
- Обувь
- Духи и туалетная вода
- Шины и покрышки
- Фотоаппараты и лампывспышки
- Упакованная вода
- Табак и альтернативная табачная продукция (приёмка и вывод по списанию)

#### Поддержка типов документов:

- Ввод в оборот
- Вывод из оборота
- Агрегация
- Расформирование агрегата
- УПД (приемка, отгрузка и формирование акта расхождения)

Поддержка платформ: Android 7 (и выше) iOS 13 (и выше)

#### СПАСИБО ЗА ВНИМАНИЕ!

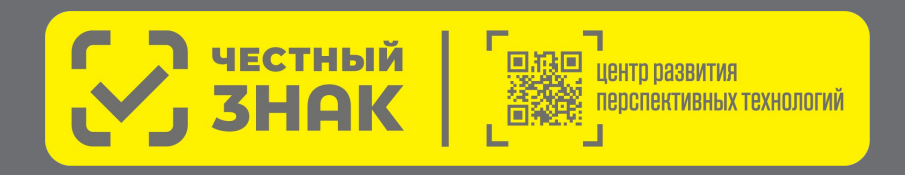

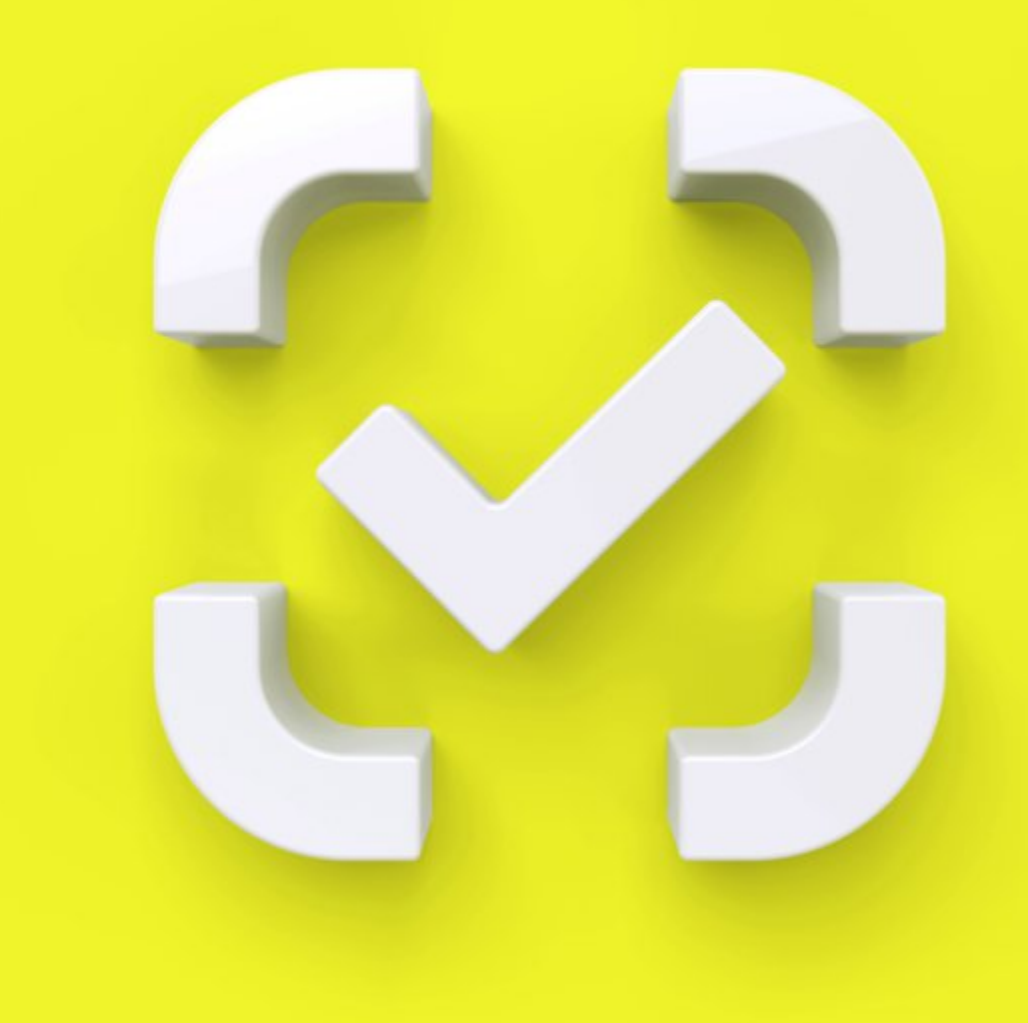